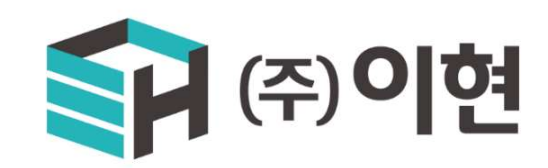

## **EPLS-LIO**

배선 연결 및 IP 셋팅

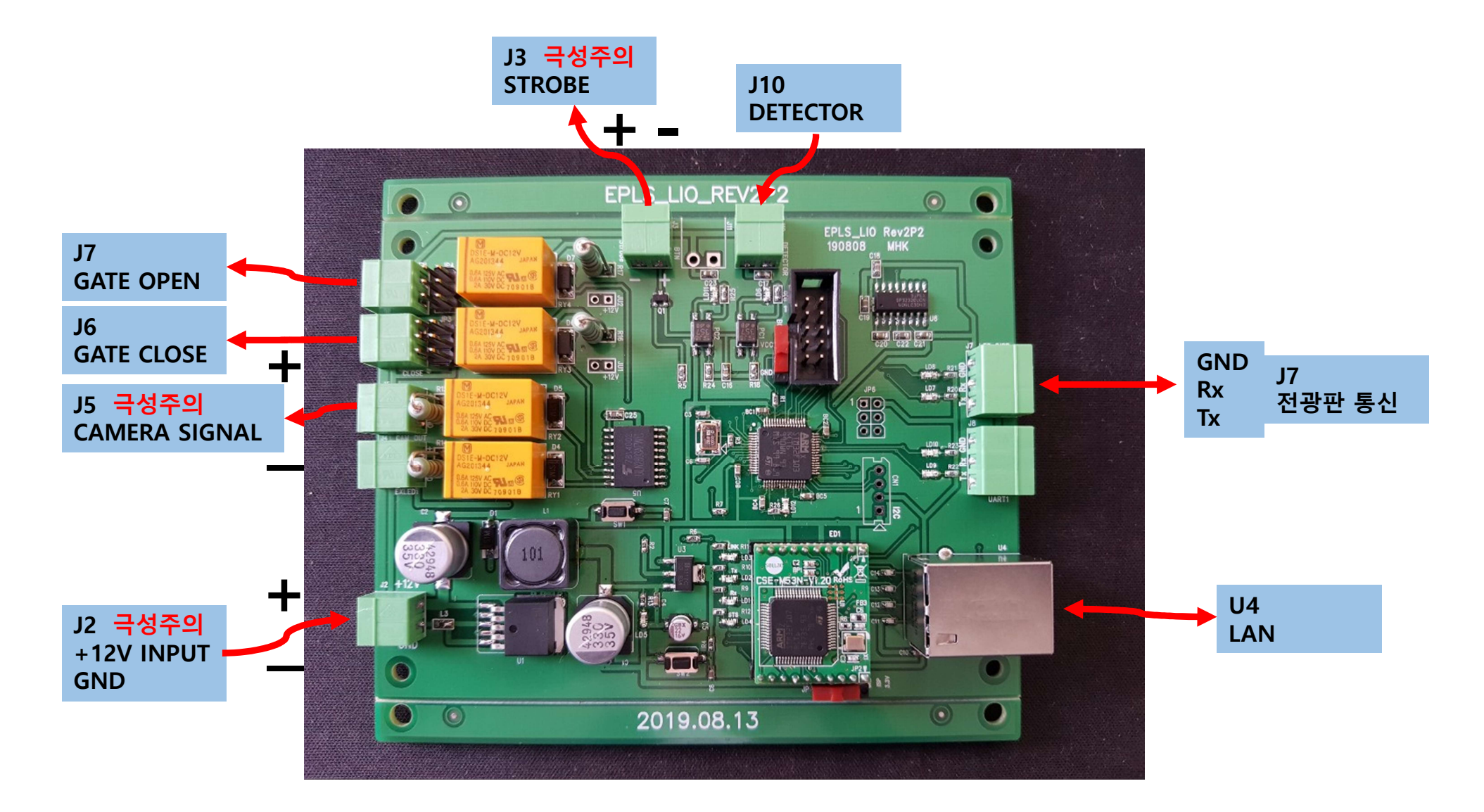

| 제품(ezTCP) 검색                   | 네트워크 시리얼 포트 옵션                                                                                                    |  |
|--------------------------------|----------------------------------------------------------------------------------------------------|--|
| MAC 주소<br>00 30 f9 00 00 01 위기 | 제품                                                                                                    |  |
| 100 00 01 위기<br>검색 결과          | 네트워크<br>IPV4<br>제품 IP 주소<br>서브넷 마스크<br>에 고정된 IP 주소 사용<br>아지도로 IP 주소 받기(DHCP)<br>아이디로 IP 주소 받기(PPPoE)<br>PPPoE 아이디 PPPoE 비밀번호<br>TONS 서버 IP 주소<br>에 자동으로 DNS 서버 주소 받기<br>지응수신된 패킷에서 IP 주소 얻기 |  |
| ✓ MAC주소보기□ IP주소보기□ 절명보기        | IPv6   고정된 IP 주소 사용     EUI   자동으로 IP 주소 받기     제품 IP 주소   /     게이트웨이 IP 주소   /     DNS 서버 IP 주소   /                                                                                       |  |

1. ezManager.exe 를 실행시키면 위와 같은 창이 열린다. 2. 빨간 네모 박스 안에 있는 전체검색을 클릭한다.

## 1. 검색 결과 창에 있는 주소를 클릭한다. 2. 네트워크 박스안에 변경시킬 IP 주소를 입력한다. 3. 저장 버튼을 누른다

| 제품(ezTCP) 검색<br>MAC 주소 IP 주소 시리얼           | 네트워크 시리얼 포트 옵션                                                                                                    |
|--------------------------------------------|----------------------------------------------------------------------------------------------------|
| MAC 주소<br>00 30 f9 14 d9 45 읽기<br>건생 경과(1) | 제품 CSE-M53N ~ 버전:2.0A                                                                                                    |
| 00:30:f9:14:d9:45                          | IPv4     제품 IP 주소     10 . 1 . 0 . 1     서브넷 마스크     255 . 0 . 0 . 0     255 . 0 . 0 . 0     게이트웨이 IP 주소     0 . 0 . 0     DNS 서버 IP 주소     0 . 0 . 0     지응으로 DNS 서버 F주소     0 . 0 . 0     자동으로 DNS 서버 F주소     0 . 0 . 0 |
| ✓ ✓   ✓ MAC주소보기 □   □ IP주소보기   □ Z면보기      | IPv6   고정된 IP 주소 사용     EUI   이 자동으로 IP 주소 받기     MAC 주소   이     제품 IP 주소   /     게이트웨이 IP 주소   /     DNS 서버 IP 주소   /                                                                                                    |
|                                            |                                                                                                    |

## 1. 위와 같은 성공 메시지가 표시되면 IP 주소가 변경 완료된다. 2. 확인을 눌러 성공 메시지 창을 닫고, 상단의 시리얼 포트 탭을 클릭한다.

| 뚬(ezTCP) 검색                    | 네트 내크 시리얼 포트 옵션                                                                                                    |  |
|--------------------------------|----------------------------------------------------------------------------------------------------|--|
| /AC 주소 IP 주소 시리얼               |                                                                                                    |  |
| MAC 주소<br>00 30 f9 14 d9 45 읽기 | 제품 CSE-M53N 버전:2.0A                                                                                                    |  |
| 검색 결과 (1)                      | 네트워크                                                                                                    |  |
| 00:30:f9:14:d9:45              | IPv4                                                                                                    |  |
|                                | 192 . 168 . 0 . 16   ● 고정된 IP 주소 사용     192 . 168 . 0 . 16   ● 자동으로 IP 주소 받기(DHCP)     서보넷 마스크   • 아이디로 IP 주소 받기(PPPoE)     ezTCP Manager v3.3D (2018/11/27)   >     PPPOE 비밀번호   비 주소 받기     비 주소 받기   비 주소 알기     비 주소 알기   비 주소 알기     N용안함   ○ 고정된 IP 주소 사용     ● 자동으로 IP 주소 받기   비 MAC 주소 |  |
| ~                              | 제품 IP 주소 /                                                                                                    |  |
| ✓ MAC주소보기<br>□IP주소보기<br>□설명보기  | 게이트웨이 IP 주소<br>DNS 서버 IP 주소                                                                                                    |  |
|                                |                                                                                                    |  |

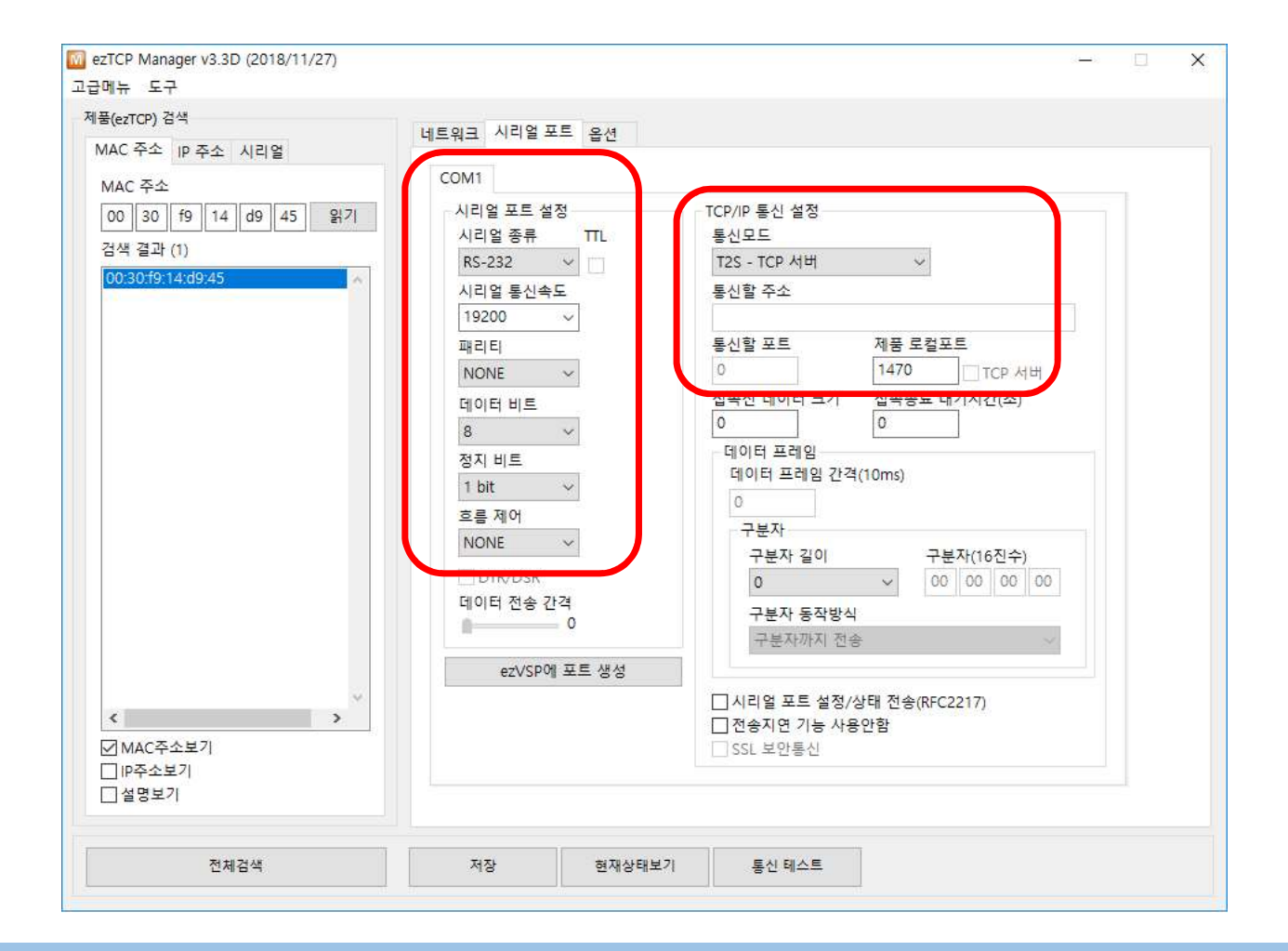

시리얼 종류는 RS-232, 통신속도 19200, NONE, 8, 1, 흐름제어 NONE 으로 설정한다.
통신모드는 T2S-TCP 서버, 제품 로컬포트 1470 으로 설정한다.
변경사항이 있다면 저장을 꼭 눌러줘야 변경이 된다.